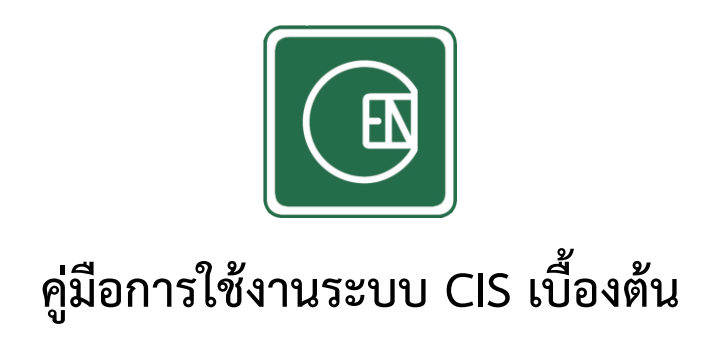

# (CIS - CHANNAKORN ENGINEERING INTERNAL SYSTEM)

## สารบัญ

| เรื่อง                                  | หน้า |
|-----------------------------------------|------|
| แนะนำการใช้งานหน้า Login                |      |
| - การเข้าสู่ระบบ                        | 1    |
| - กรณีที่ลืมรหัสผ่าน                    | 1    |
| - กรณีไม่มี Username และ Password       | 2    |
| แนะนำการใช้งานหลังจาก Login เข้าสู่ระบบ | 4    |

### 1. หน้าเข้าสู่ระบบ

1.1 การเข้าสู่ระบบ

|   | CIS                                                                                        |
|---|--------------------------------------------------------------------------------------------|
| 4 | ลงชื่อเข้าใช้บัญชีของคุณ                                                                   |
| 2 | Password                                                                                   |
| 5 | Password เข้าสู่ระบบ                                                                       |
| X | ลืมรหัสผ่าน?                                                                               |
| - | หากไม่มี Username และ Password ดิลึกที่มี<br>2019 o CIS - CHANNAKORN ENGINEERING CO., LTD. |

รูปภาพ แสดงแบบฟอร์มการการเข้าสู่ระบบ

- 1. กรอก Username และ Password
- 2. คลิ๊กปุ่ม เข้าสู่ระบบ

#### 1.2 กรณีที่ลืมรหัสผ่าน

- คลิ๊กที่ปุ่ม ลืมรหัสผ่าน?
- 2. ระบบจะแสดงแบบฟอร์มให้กรอกข้อมูล

| ลืเ        | มรหัสผ่าน ?                                            |  |  |
|------------|--------------------------------------------------------|--|--|
| กระ<br>สอเ | กรอก Username และ E-mail ของท่านเพื่อตรวจ<br>สอบข้อมูล |  |  |
| Use        | ername *                                               |  |  |
| 2          | Username                                               |  |  |
| Em         | ail *                                                  |  |  |
|            | Email                                                  |  |  |
|            | เล้บ <b>แ</b> จ้งข้อมูล                                |  |  |

รูปภาพ แสดงแบบฟอร์มการกรอกข้อมูลในกรณีที่ลืมรหัสผ่าน

หากกรอกข้อมูลเสร็จเรียบร้อย คลิ๊กที่ปุ่ม

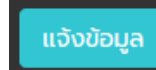

4. จากนั้นระบบจะตรวจสอบข้อมูล หากคุณกรอกข้อมูล Username และ Email ตรงกับที่ลงทะเบียนไว้ ระบบจะส่งบัญชีผู้ใช้งานของคุณ ให้ทาง Email ที่ลงทะเบียนไว้

| CHANNAKORN ENGINEERING CO., LTD.<br>DRIVING OUR FORCE FOR ALL OUR CUSTOMER SATISFACTION                                     |
|----------------------------------------------------------------------------------------------------|
| เรียน เพชรรัตน์ เขียวรอดไพร<br>ระบบได้จัดส่งบัญชีผู้ใช้งาน ตามที่ท่านได้แจ้งลืมรหัสผ่านจากทางเว็บไซต์ โดยมีรายละเอียดดังนี้ |
| Username : <u>pescharat.k@gmail.com</u><br>Password :                                                                       |

ร**ูปภาพ** แสดงตัวอย่างการแจ้งบัญชีผู้ใช้งาน ทาง Email ตามที่ได้แจ้งลืมรหัสผ่าน

#### 1.3 กรณีไม่มี Username และ Password

- 1. คลิ๊กที่ปุ่ม หากไม่มี Username และ Password
- 2. ระบบจะแสดงแบบฟอร์มให้กรอกข้อมูล

|    | CIS                                                              |   |
|----|------------------------------------------------------------------|---|
| 10 | ไม่มี Username และ<br>Password                                   |   |
|    | ทรอทขอมูลเพอแองเจาหนาท<br>ชื่อผู้แจ้ง<br>A ชื่อ - นามสกุล        |   |
|    | สาขา •<br>- กรุณาเลือกสาขา - 🛛 🗸 🗸                               | 1 |
|    | แผนก •<br>- กรุณาเลือกแผนก - 🛛 🗸<br>ตำแหน่งงาน                   |   |
|    | A ตำแหน่งงาน<br>เบอร์โทร •                                       |   |
| 2  | nsอกอีเมลล์เพื่อรับบัญชีผู้ใช้งาน •                              |   |
| Į, | กลับ แจ้งข้อมูล<br>2019 © CIS - CHANNAKORN ENGINEERING CO., LTD. |   |

**รูปภาพ** แสดงแบบฟอร์มการกรอกข้อมูลในกรณีไม่มี Username และ Password

3. หากกรอกข้อมูลเสร็จเรียบร้อย คลิ๊กที่ปุ่ม

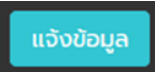

- 4. ระบบจะแจ้งข้อมูลที่ไปทางเจ้าหน้าที่ IT
- เจ้าที่หน้า IT จะตรวจสอบข้อมูลของคุณ หากข้อมูลถูกต้องเรียบร้อย เจ้าหน้าที่ IT จะนำข้อมูลที่คุณแจ้ง มาไปสร้างข้อมูลผู้ใช้งานใหม่ และส่งบัญชีผู้ใช้งานทาง Email ที่ลงทะเบียนไว้

| CHANNAKORN ENGINEERING CO., LTD.<br>DRIVING OUR FORCE FOR ALL OUR CUSTOMER SATISFACTION                                |  |
|----------------------------------------------------------------------------------------------------|--|
| เรียน กฤษดา<br>แจ้งบัญชีผู้ใช้งาน สำหรับการเข้าระบบสมาชิก<br>Username : <u>krirsada@channakorn.co.th</u><br>Password : |  |

**รูปภาพ** แสดงตัวอย่างการแจ้งบัญชีผู้ใช้งาน ทาง Email ตามที่ได้แจ้งขอบัญชีผู้ใช้งาน

#### 2. แนะนำการใช้งานหลังจาก Login เข้าสู่ระบบ

#### หมายเหตุ

- เมื่อเข้าสู่ระบบแล้ว ผู้ใช้งานสามารถอยู่ในระบบได้ 3 ชั่วโมง ถ้าครบ 3 ชั่วโมงแล้วผู้ใช้งานจะออกจากระบบอัตโนมัติ
- 1 ผู้ใช้งาน สามารถ Login ได้ 1 เครื่อง เท่านั้น หาก Login ซ้ำ ผู้ใช้งานที่อยู่ในระบบก่อนหน้าจะออกจากระบบอัตโนมัติ

หลังผู้ใช้งาน Login เข้าสู่ระบบ จะพบกับหน้าแรกคือหน้า Dashboard ซึ่งเป็นหน้าสรุปรวบรวมข้อมูล ซึ่งผู้ใช้งานสามารถเลือกคลิ๊กที่หัวข้อต่าง ๆ เพื่อดูข้อมูลได้ทันที

| CIS =         |                                                                                                    | 🚺 Administrator 🗸                |
|---------------|----------------------------------------------------------------------------------------------------|----------------------------------|
| 🗢 กลับเมนหลัก | พนัพลัก / Dashboard / Dashboard                                                                                                    |                                  |
| Dashb and     | ก็จกรรมประกาศ                                                                                                    | ลุ่มือการใช้งานระบบ              |
|               | > กะเบียนกฎหมายและช่อกำหนด                                                                                                    | ດູ່ມີອາກະຈີປ່ະວິບໄອດີເບື້ອນດັນ   |
|               | > wuwośu Certificate Payment                                                                                                    | ยู่มีอาหรัช มมู - ดาวมีหลดเอกสาร |
|               | รายชื่อAuditor ที่สามารถตรวจ Audit OHSAS ภายในหน่วยงาน                                                                                            | ลู่มีอกระใช้ เมมู - ระบบสมาชิก   |
|               |                                                                                                    | ผู้มีอการใช้ แม่ - ดังคำระบบ     |
|               | หากต้องการเลือกเมนูอื่นๆ คลิ๊กที่ "กลับเมนูหลัก"                                                                                                  | ματοποία μις - ποιεισσούσουμαι.  |
|               | solitvitrif IT štutusodou odgandonistini IT fihilodou soljusodoustunčov<br>svems<br>2<br>2<br>2<br>2<br>2<br>2<br>2<br>2<br>2<br>2<br>2<br>2<br>2 | du0umsa53ຄົບ<br>ອາທາສ<br>1       |
|               | ข้อมูลการแจ้งช่อม ปี 2562                                                                                                    | ออนไลน์ 1 คน                     |
|               | ช่อมูลการแจ้งข่อม ปี 2562                                                                                                    | Administrator                    |
|               | 23                                                                                                    |                                  |

**รูปภาพ** แสดงหน้า Dashboard

### **รูปภาพ** แสดงเมนูหลัก

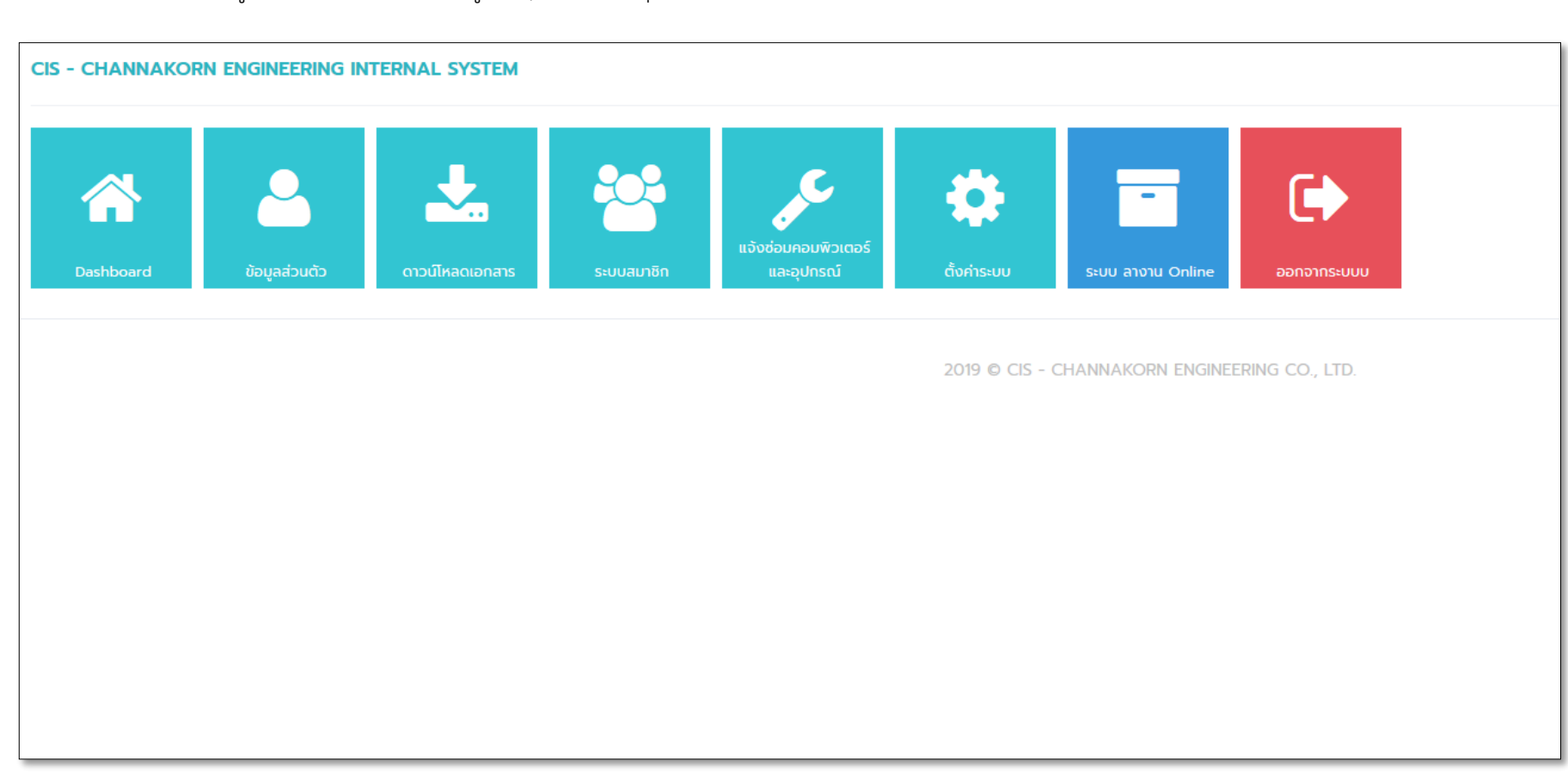

- หากเป็นเมนูที่ตั้งค่ากำหนดสิทธิ์ คนที่มีสิทธิ์ในการเข้าถึงเท่านั้น เมนูจึงจะแสดง
- หากผู้ใช้งานต้องการใช้งานเมนูอื่น ๆ เพิ่มเติม กรุณาติดต่อที่เจ้าหน้าที่ IT (Programmer)

## หลังจากคลิ๊กที่ กลับเมนูหลัก ระบบจะแสดงเมนูหลัก

\* หมายเหตุ

หากผู้ใช้งานต้องการออกจากระบบ สามารถคลิ๊กที่ปุ่ม ออกจากระบบได้ 2 ทางเลือก

1. คลิ๊กที่ปุ่ม ออกจากระบบ

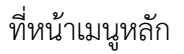

2. คลิ๊กที่ด้านขวาบน แล้วเลือกออกจากระบบ (หลังจากที่คลิ๊กเข้าหน้าหลักของเมนูแล้ว)

|                                            | 🚺 Administrator 🗸 |
|--------------------------------------------|-------------------|
|                                            | 👤 ข้อมูลส่วนตัว   |
|                                            | 🔤 เปลี่ยนรหัสผ่าน |
| คู่มือการใช้งานระบบ                        | 📲 ออกจากระบบ      |
| คู่มือการใช้เว็บไซต์เบื้องต้น              |                   |
| คู่มือการใช้ เมนู - ดาวน์โหลดเอกสาร        |                   |
| คู่มือการใช้ เมนู - ระบบสมาชิก             |                   |
| คู่มือการใช้ เมนู - ตั้งค่าระบบ            |                   |
| คู่มือการใช้ เมนู - การแจ้งซ่อมออนไลน์     |                   |
|                                            |                   |
|                                            |                   |
|                                            |                   |
|                                            |                   |
| รอผู้แจ้งซ่อมรับเครื่อง ดำเนินการเสร็จสิ้น | ยกเลิก            |
| SIBURS SIBURS                              | ×                 |

**รูปภาพ** แสดงการออกจากระบบ